# Admin Panel Kullanım Klavuzu

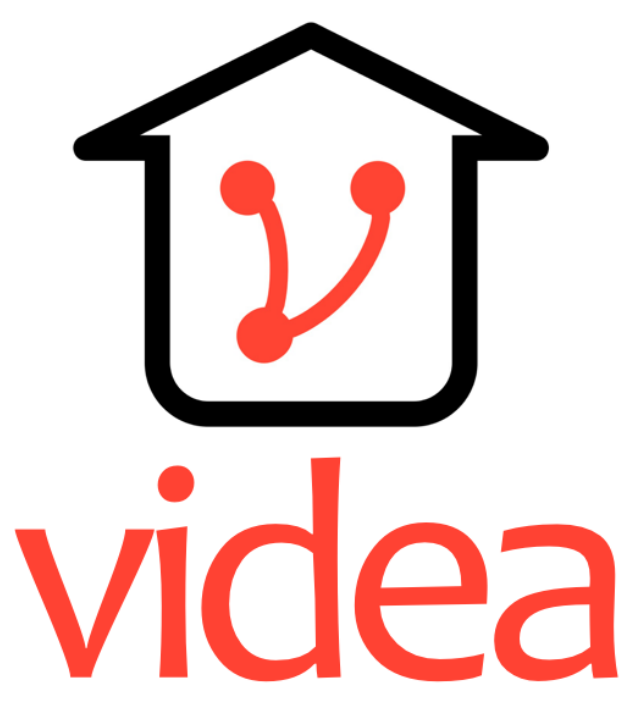

Toplumun yaratıcı enerjisi

#### İÇİNDEKİLER

#### 1.Login Ekranı

2.Anasayfa Ekranı

3.Kullanıcı Ekranı

4.Yeni Kullanıcı Ekleme Ekranı

5.Projeler Ekranı

6.Yeni Proje Ekleme Ekranı

7.Proje Düzenleme Ekranı

8.Proje Açıklama Ekleme

9.Proje Görsel Ekleme

10.Özel Projeler İçin Numara Ekleme

11.Özel Proje Numara Düzenleme

12.Proje Açıklaması ve Görseli Düzenleme

13.Proje Ön İzleme Ekranı

14.Proje Yayınlama Ekranı

15.Bloglar Ekranı

16.Yeni Blog Ekleme Ekranı

17.Blog Düzenleme Ekranı

18.Blog Görsel Ekleme

19.Blog Yayınlama Ekranı

20. Özel Bloglar İçin Numara Projesi

<u>Seçimi</u>

21.Analiz Ekranı

21.1.Analiz Ekranı

22.Analiz Görselleştirme Ekranı

Önemli Hatırlatmalar

### 1.Giriş Ekranı

|                         | Giriş                                      |
|-------------------------|--------------------------------------------|
|                         | Kullanıcı Adı<br>E-mail adresinizi giriniz |
|                         | Şifre                                      |
| ridea                   | Şifrenizi giriniz                          |
| IUCA                    | Şifremi Unuttum?                           |
| lumun yaratıcı enerjisi |                                            |
|                         | Giriş Yap Üye Ol                           |
|                         |                                            |
|                         |                                            |
|                         |                                            |

### **Üye Ol Ekranı** Kurum Oluşturma

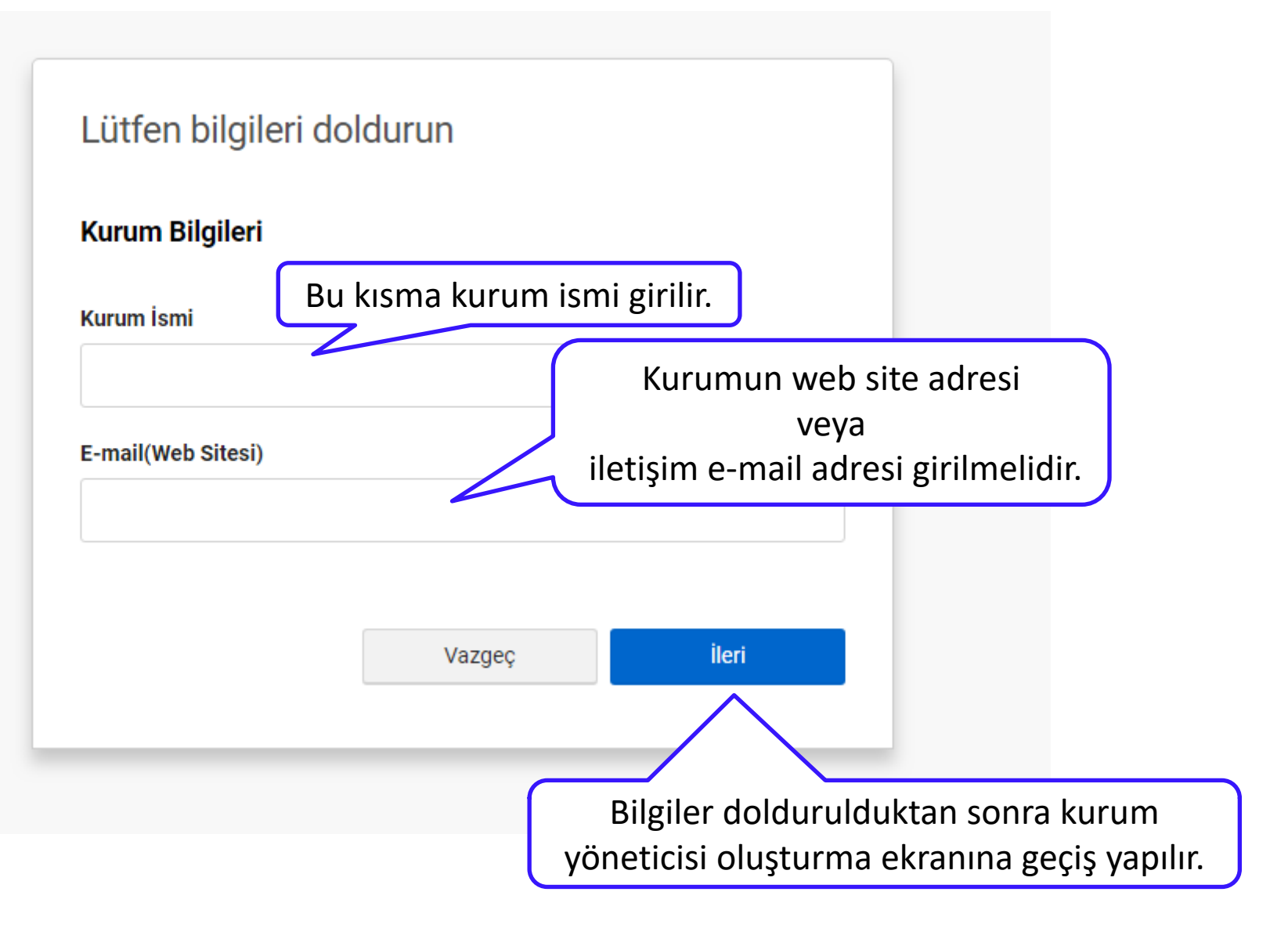

### **Üye Ol Ekranı** Kurum Yöneticisi Oluşturma

| Kullanıcı Bilgileri        | Kullanıcının adı ve sovadı g                                         | virilmelidir.                                                                                                   |
|----------------------------|----------------------------------------------------------------------|----------------------------------------------------------------------------------------------------|
| Adı                        | Soyadı                                                               |                                                                                                    |
|                            |                                                                      | Sisteme giriş yaparken kullanılacak ve<br><b>hesap aktiyasyon linkinin</b> gönderileceği                        |
| E-mail (Hesap Aktivasyon I | Linki Gönderilecektir.)                                              | e-mail hesabı girilmelidir.                                                                                     |
| Şifre                      | Şifre Tekrar                                                         | Sisteme giriş yaparken kullanılacak<br>olan şifre oluşturulmalıdır.                                             |
| Sifreyi Göster             |                                                                      | (şine uzunluğu eli az 5 olmandır.)                                                                              |
| Telefon Numarası           |                                                                      | Kullanıcı telefon numarası<br>veya                                                                              |
|                            |                                                                      | Kurum telefon numarası girilmelidir.                                                                            |
|                            | Geri Tamamla<br>Videa Üyelik Sözleşmesi'ni okudum ve kabul ediyorum. |                                                                                                    |
|                            |                                                                      | Hesabınızı tamamlamak için <b>'Videa</b><br><b>Üyelik Sözleşmesi'</b> ni okuyup kabul<br>etmeniz gerekmektedir. |

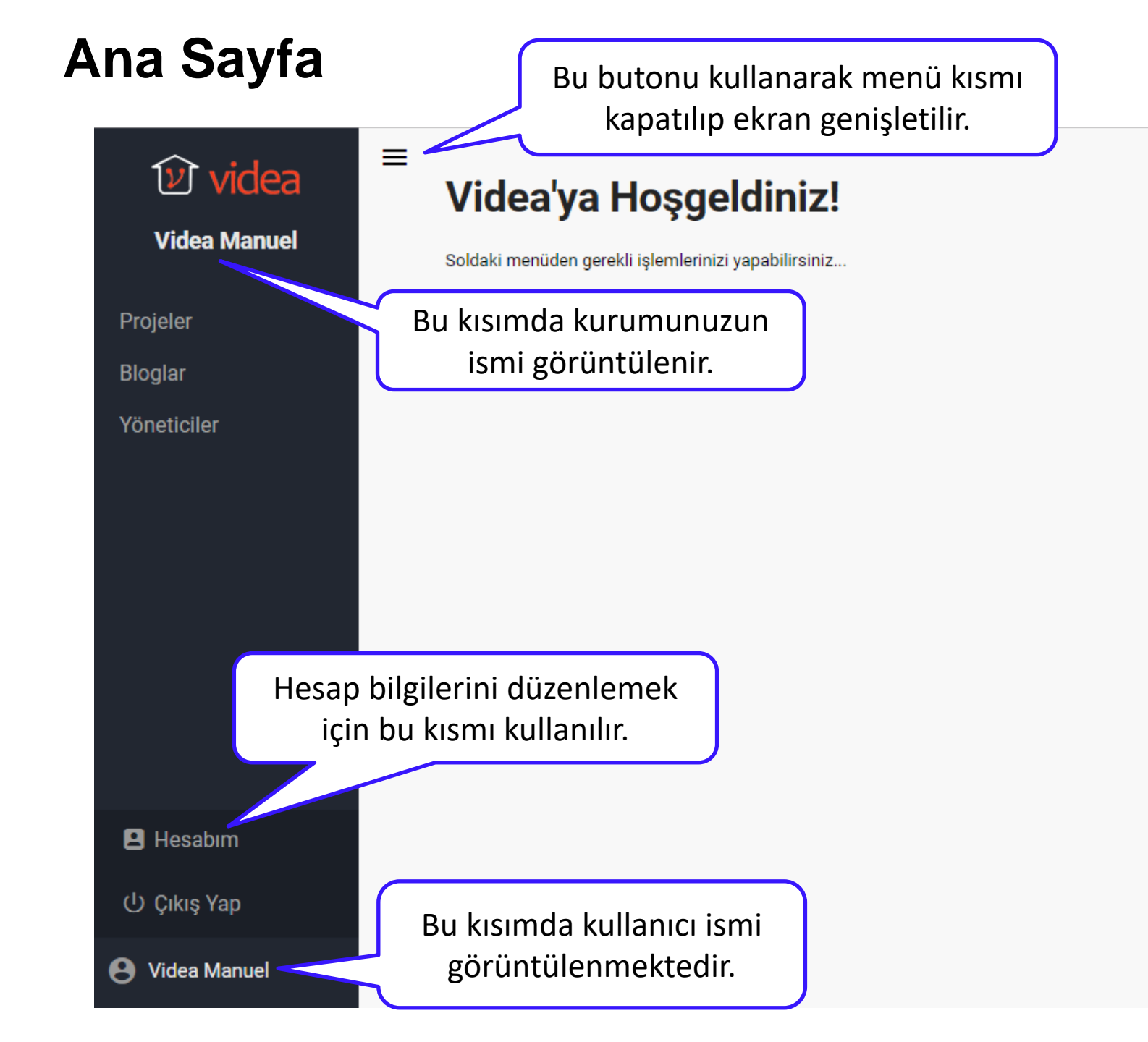

| Ŷ                                                                                                    | videa          | Kullanıcı E                        | kranı               |                  |                                   |                      |            |
|----------------------------------------------------------------------------------------------------|----------------|------------------------------------|---------------------|------------------|-----------------------------------|----------------------|------------|
| Vide                                                                                                    | ea Manuel      |                                    |                     |                  |                                   |                      |            |
| Projeler                                                                                                    |                | Kurum içinde ek<br>kullanıcılar bu | lediğiniz<br>Iradan | Kurum<br>eklemeł | ı için yeni ku<br>k için ''Yeni k | illanıcı<br>Kullanıc | :1         |
| Bloglar                                                                                                    |                | görüntülei                         | nir.                | Ekle'' b         | utonunu ku                        | llanılır.            |            |
| Yönetici                                                                                                    | ler            |                                    |                     |                  |                                   |                      |            |
| =                                                                                                    | Videa Manuel k | úullanıcı Listesi                  |                     |                  |                                   | 🐣 Yeni Kull          | anıcı Ekle |
|                                                                                                    | Kullanıcı Adı  | Kullanıcı Profili                  | Email               | Telefon          | Güncelleme<br>Tarihi              | Durum                | İşlemler   |
|                                                                                                    | Videa Manuel   | Kurum Yöneticisi                   | info@videadom.com   | 5377370872       | 13.03.2018                        | ~                    | 0          |
| Durumu aktif olmayan<br>kullanıcılar sisteme giriş<br>yapamazlar.<br>Kullanıcı bilgileri, yetkisi ve<br>durumunu düzenlemek i<br>alan kullanılır. |                |                                    |                     |                  | tkisi ve<br>emek iç<br>nılır.     | aktiflik<br>çin bu   |            |

### Yeni Kullanıcı Ekleme Ekranı

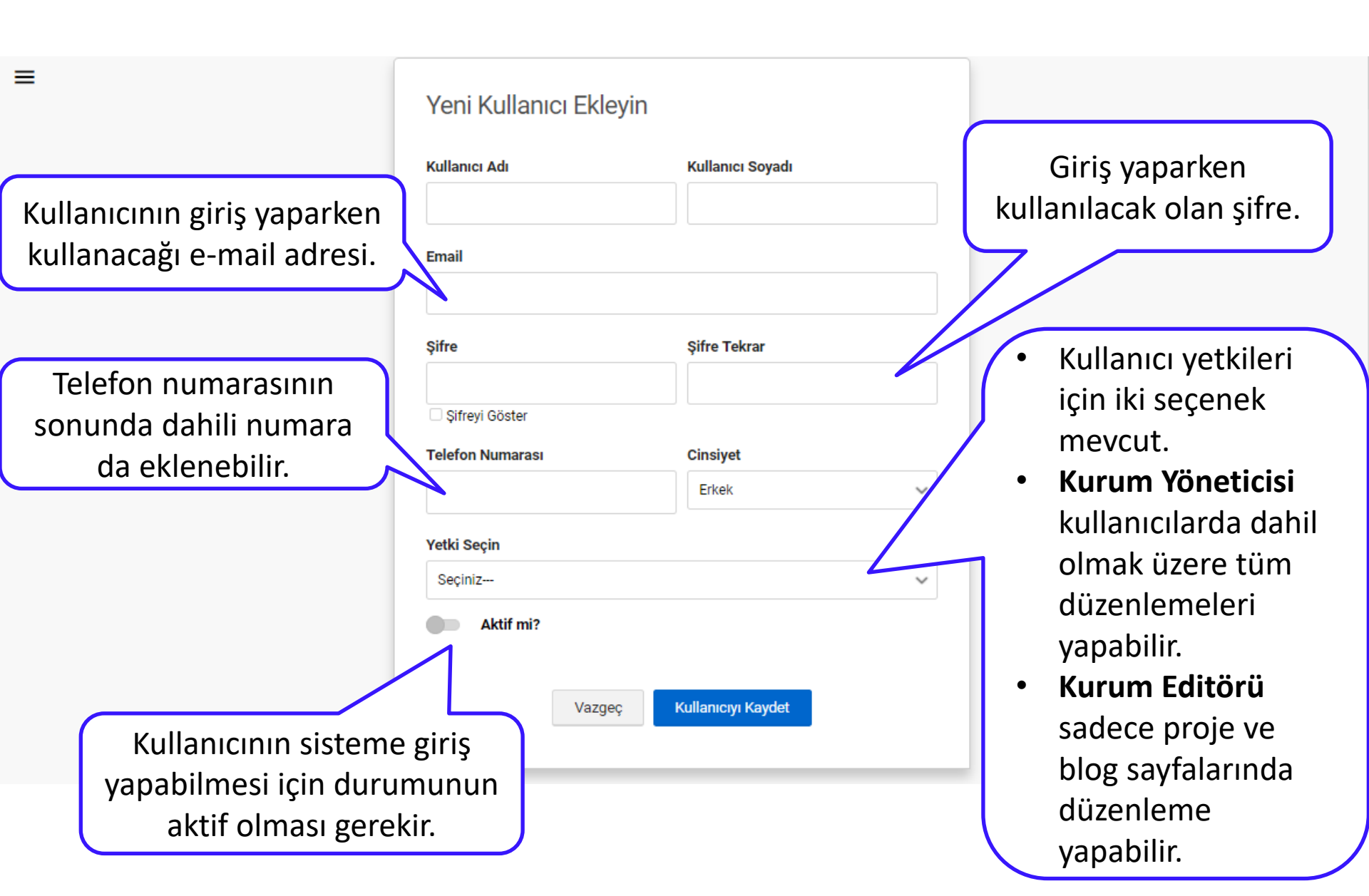

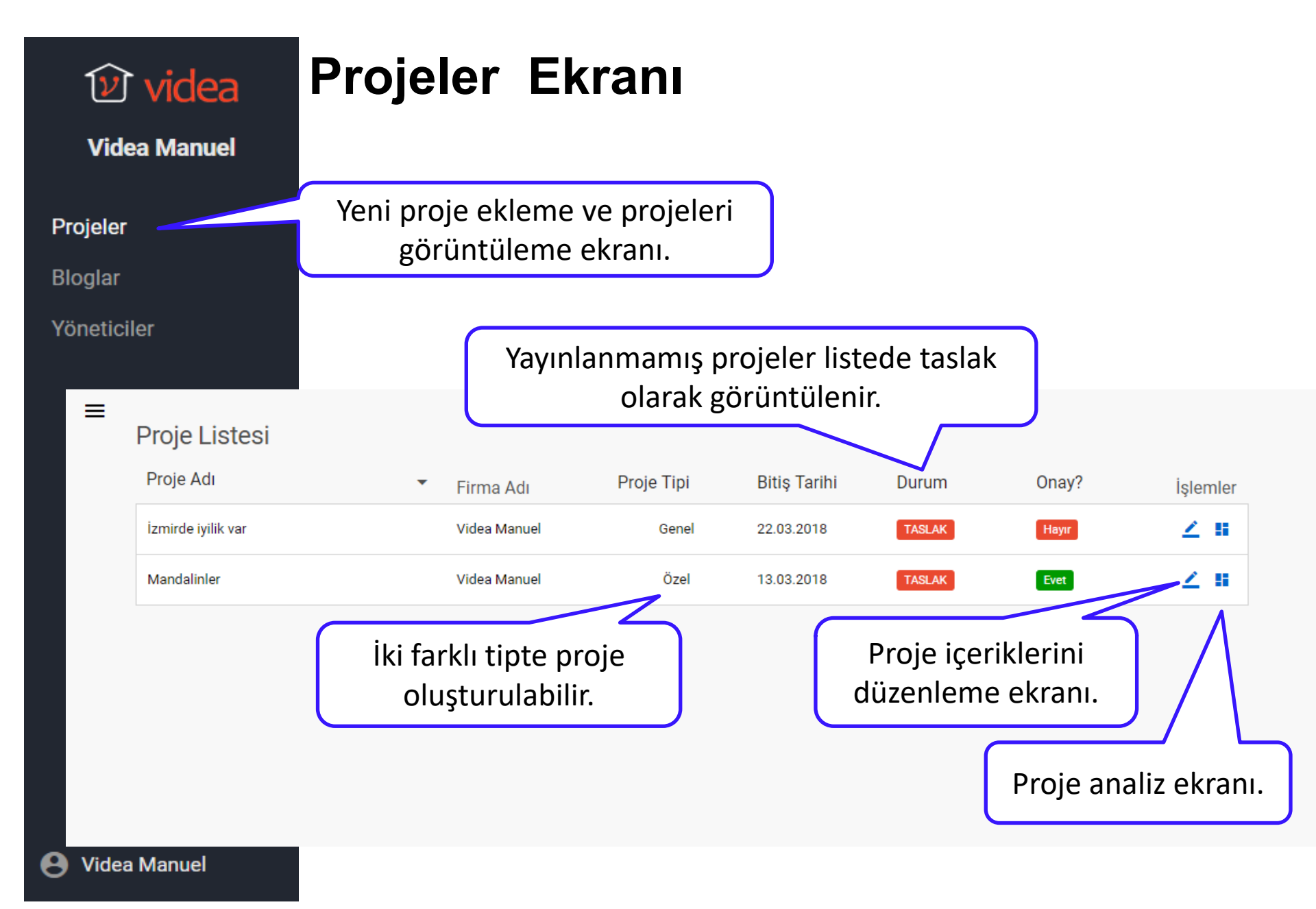

### Yeni Proje Ekleme Ekranı

- Proje tipi sadece yeni proje oluştururken seçilir.
- Genel projeler Videa uygulamasını kullanan tüm kitleye açıktır. Yayınlamak için onay gerektirir ve Genel Proje Fiyatlandırması vardır.
- Özel projeler ise sadece kurumun projeye atadığı numaralar tarafından görülebilir ve yayınlamak için onay gerektirmez.

| Yeni Proje Oluşturun<br>Proje Adı | jeye buradan isim verilir. | 36 / 40 Proje Tipi                                |
|-----------------------------------|----------------------------|---------------------------------------------------|
| Mandalinler                       |                            | Genel Proje 🗸 🗸                                   |
| Bitiş Tarihi                      | Sıra Numarası              | Genel Proje                                       |
| 13.03.2018 10:09                  | 10                         | Özel Proje                                        |
|                                   |                            | Vazgeç Proje Oluştur                              |
| Projenin yayından kalacağı ta     | rih                        |                                                   |
| ve saat buradan ayarlanır.        | Proje d<br>düzenlem        | oluşturduktan sonra<br>le ekranına geçiş yapılır. |

#### Proje Düzenleme Ekranı

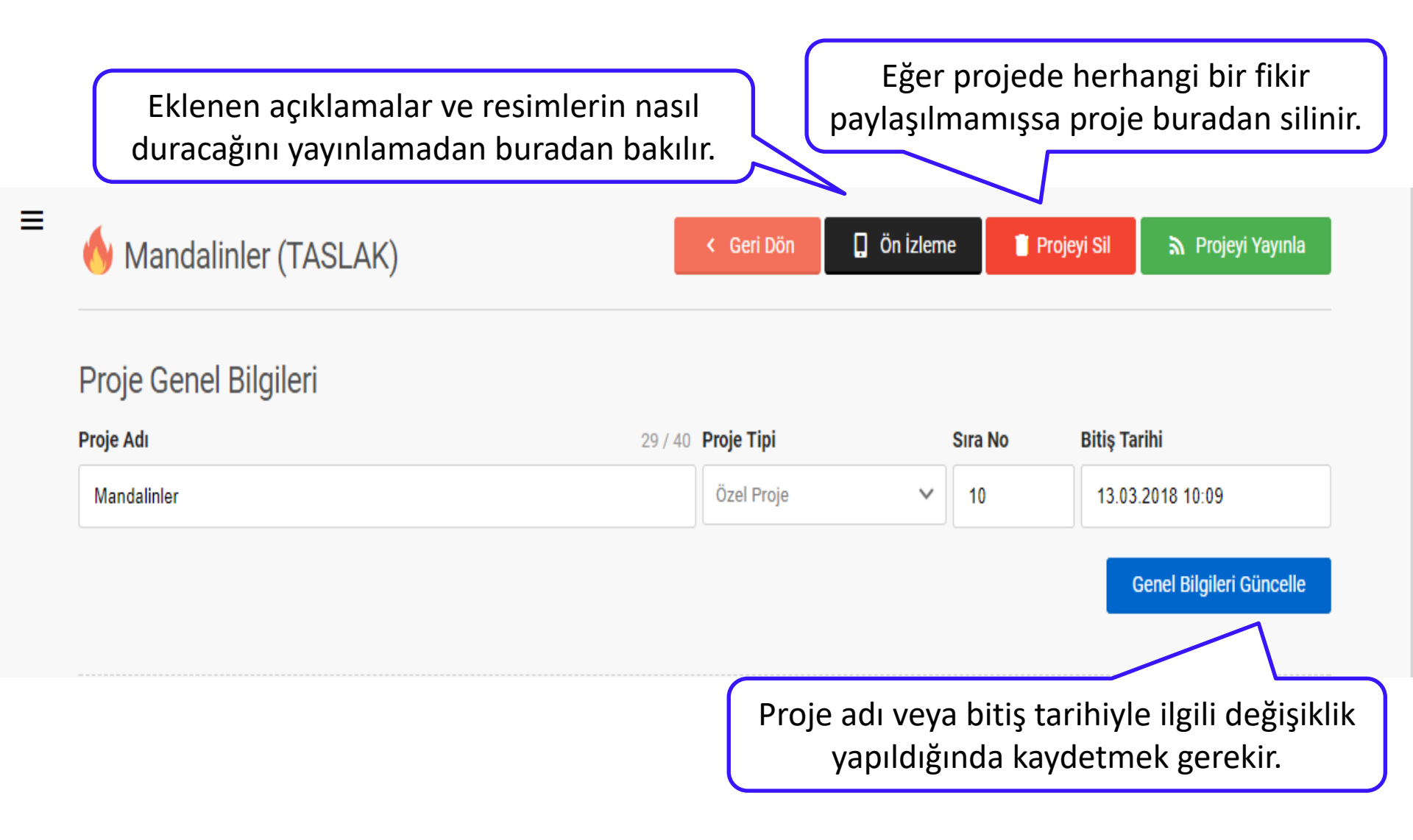

#### Proje Açıklama Ekleme

| Projeyi açıklamak için her biri 400<br>karakterden oluşan 5 alan                                                                                      | Projeye her biri 400 karakter<br>uzunluğunda 5 açıklama eklenebilir. |
|----------------------------------------------------------------------------------------------------|----------------------------------------------------------------------|
| Proje Detayları                                                                                                    | + Açıklama Ekle                                                      |
| Başlık Açıklama                                                                                                    |                                                                      |
| Başlık                                                                                                    |                                                                      |
| Ödül                                                                                                    |                                                                      |
| Açıklama                                                                                                    | 360 / 400                                                            |
| Beğenilen ilk 10 fikre ±500 para ödülü.<br>Açıklama ve başlık en çok 400<br>karakterlik bir metinden oluşmalı.<br>İstenirse web linki de eklenebilir. | Vazgeç Açıklamayı Kaydet                                             |
|                                                                                                    | Bu kısımdan açıklama kayıt<br>edilir veya iptal edilir.              |

#### Proje Görsel Ekleme

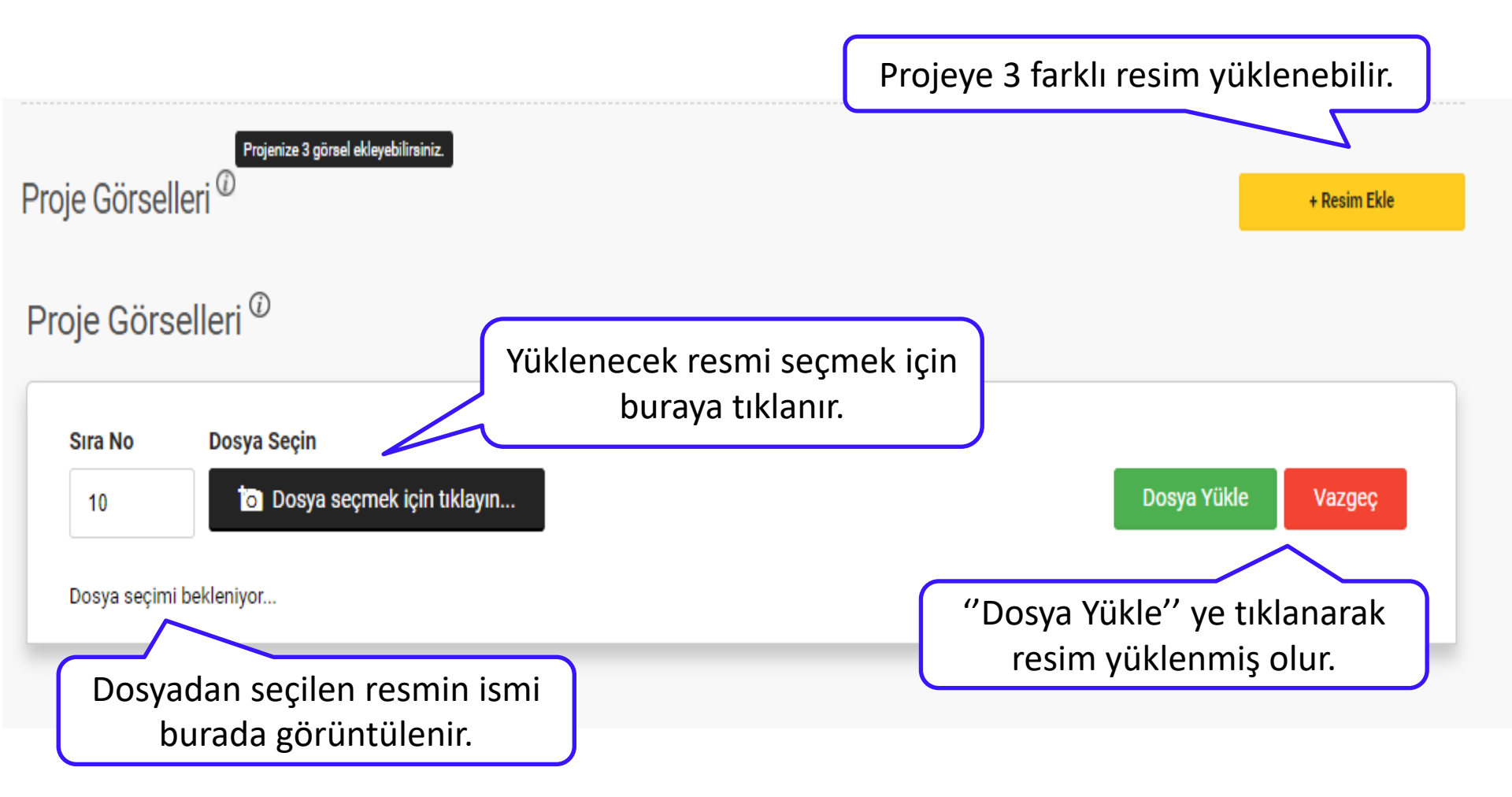

# Özel Projeler İçin Numara Ekleme

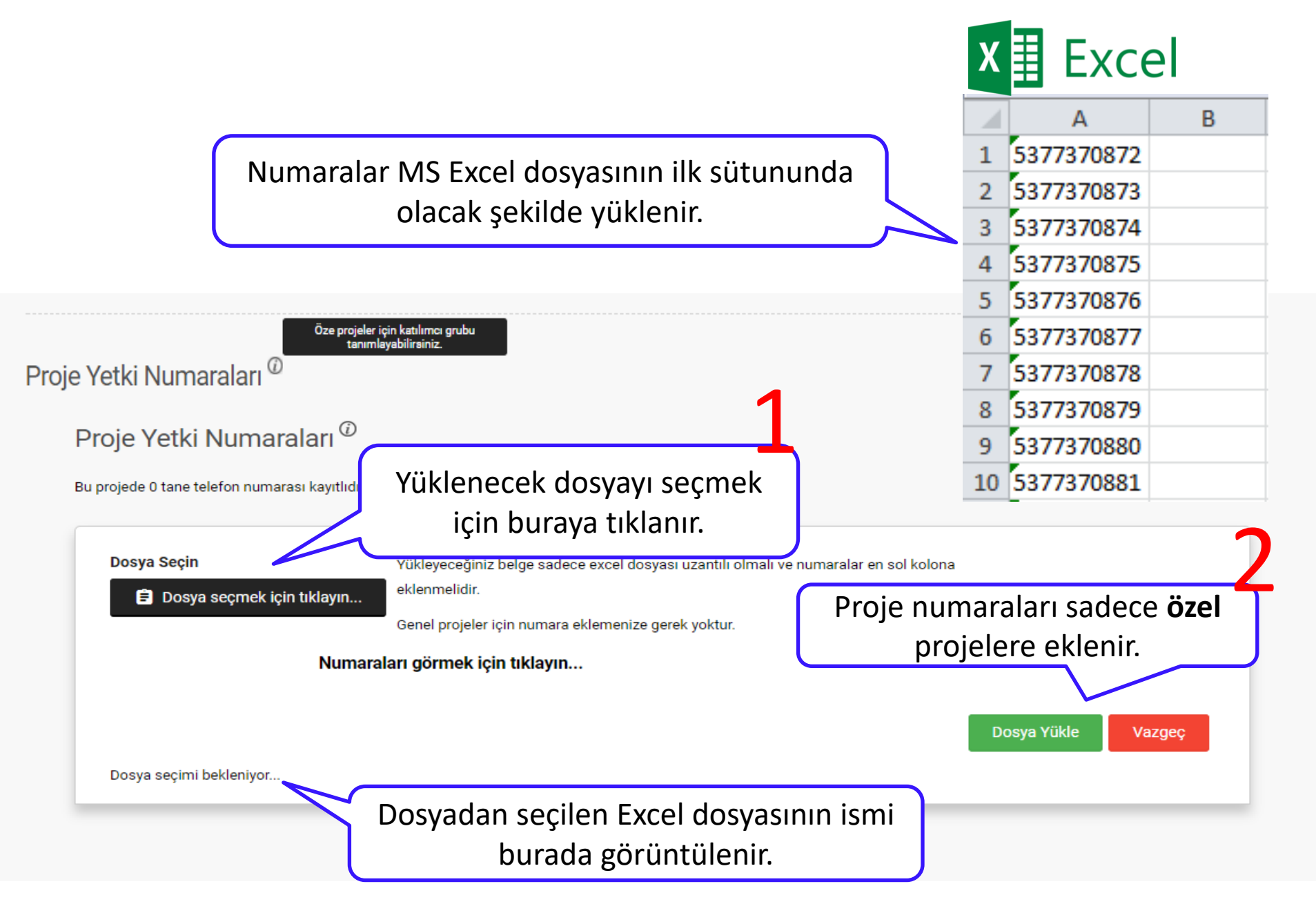

### Özel Proje Numara Düzenleme

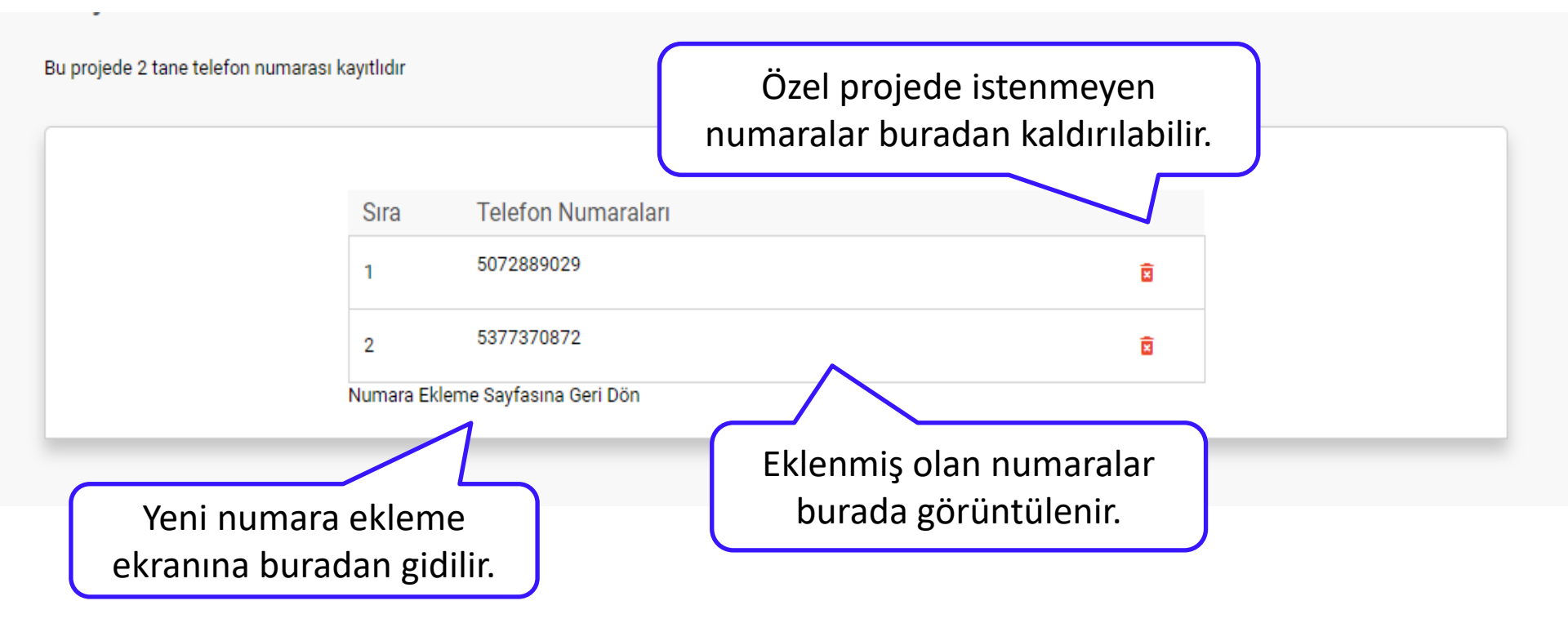

#### Proje Açıklaması ve Görseli Düzenleme

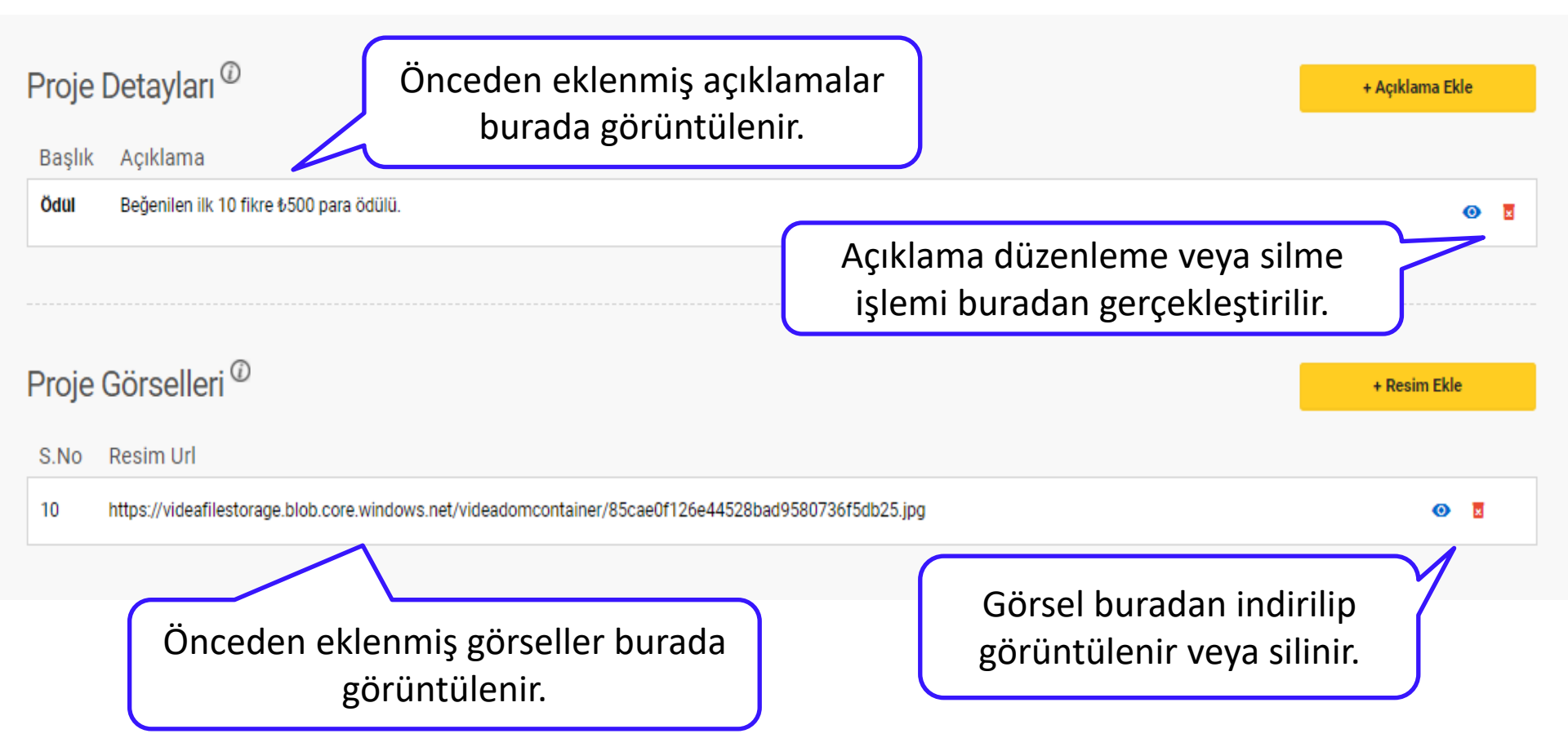

# Proje Ön İzleme Ekranı

| Proje Genel Bilgileri                                                                                                    | Projeve görsel                                                                                                    |                                                                                   |                       |  |  |
|----------------------------------------------------------------------------------------------------|----------------------------------------------------------------------------------------------------|-----------------------------------------------------------------------------------|-----------------------|--|--|
| Proje Adı                                                                                                    | nasıl görü                                                                                                    | Projeye görsel ve açıklama eklendikten sonı<br>nasıl göründüğüne buradan bakılır. |                       |  |  |
| Mandalinler                                                                                                    | Özel Proje                                                                                                    | <ul><li>✓ 10</li></ul>                                                            | 13.03.2018 10:09      |  |  |
| Andalin<br>Andalin<br>Andali | nler Constant in the second second se | Yeniden Yül<br>Projeye Dö                                                         | Genel Bilgileri Günce |  |  |
|                                                                                                    |                                                                                                    |                                                                                   |                       |  |  |

#### Proje Yayınlama Ekranı

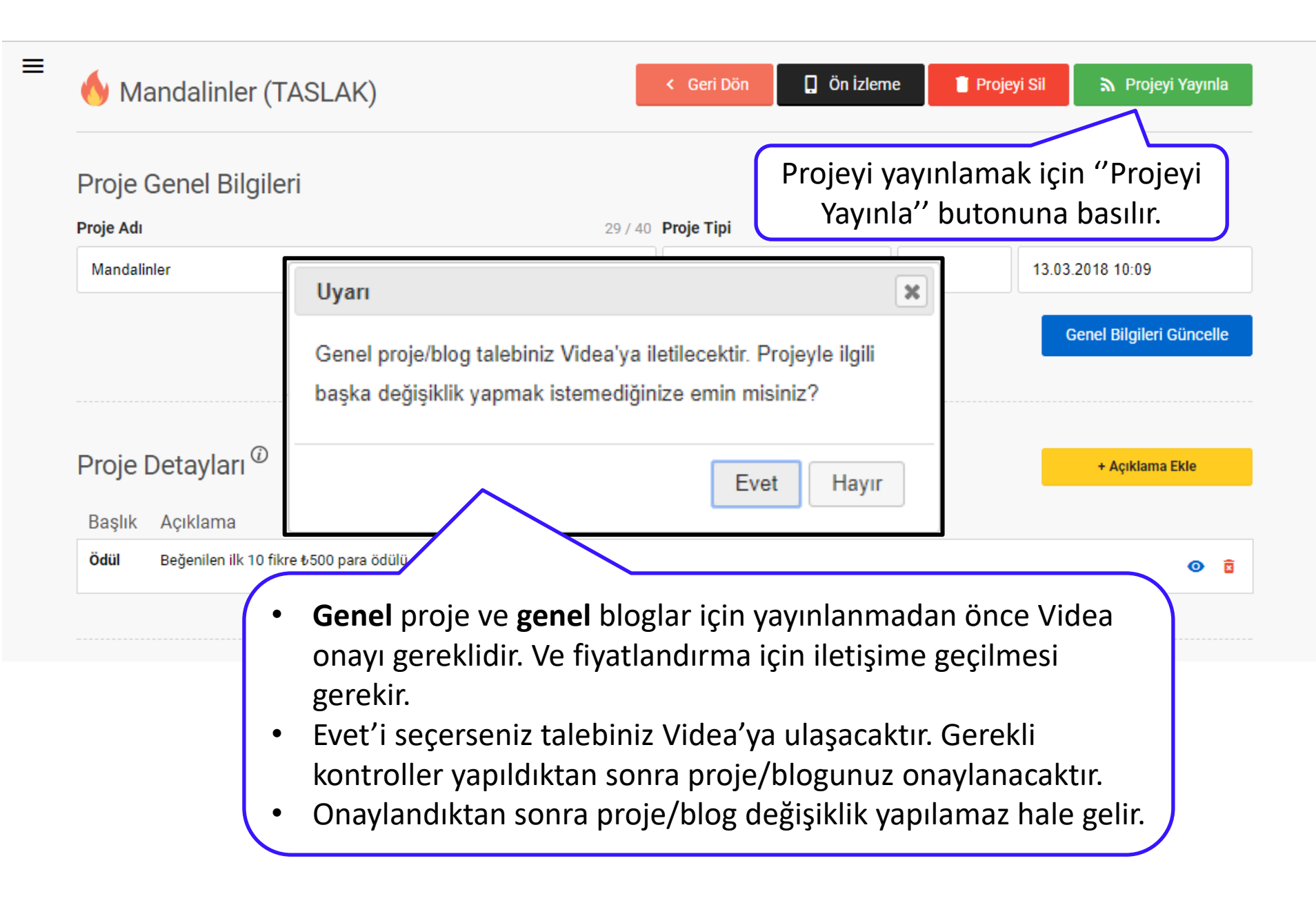

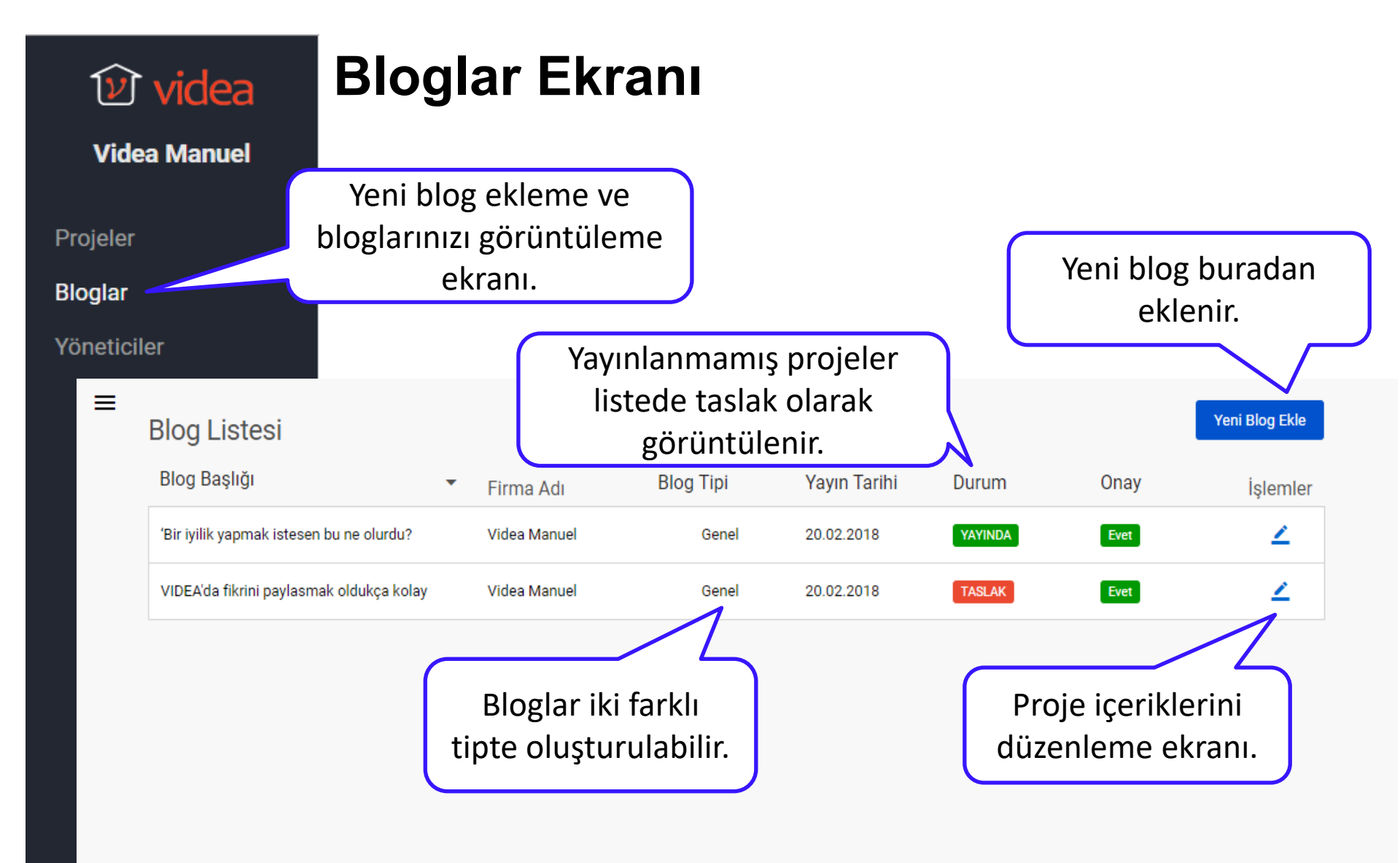

Videa Manuel

#### Yeni Blog Ekleme Ekranı

Ξ

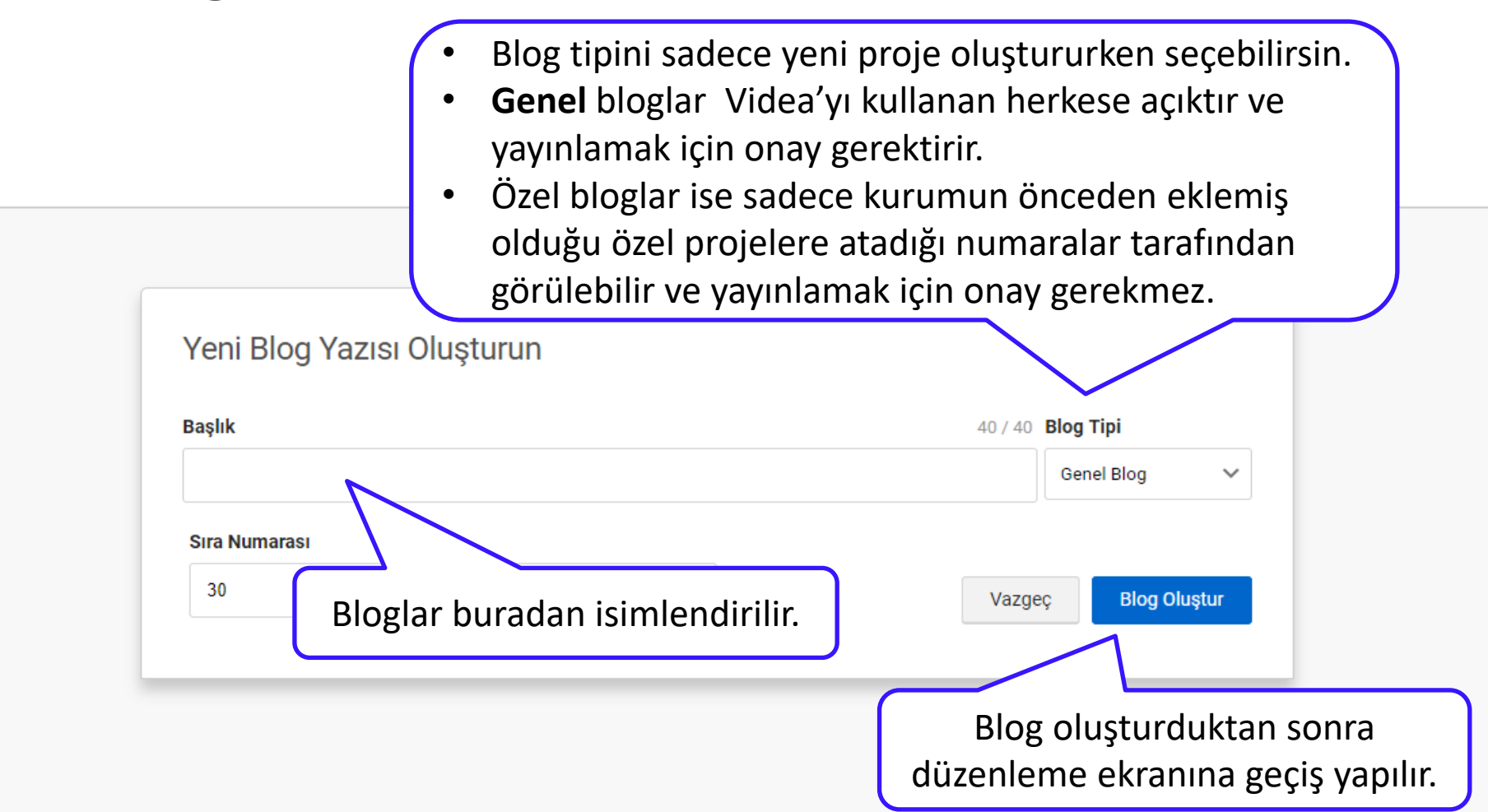

#### Blog Düzenleme Ekranı

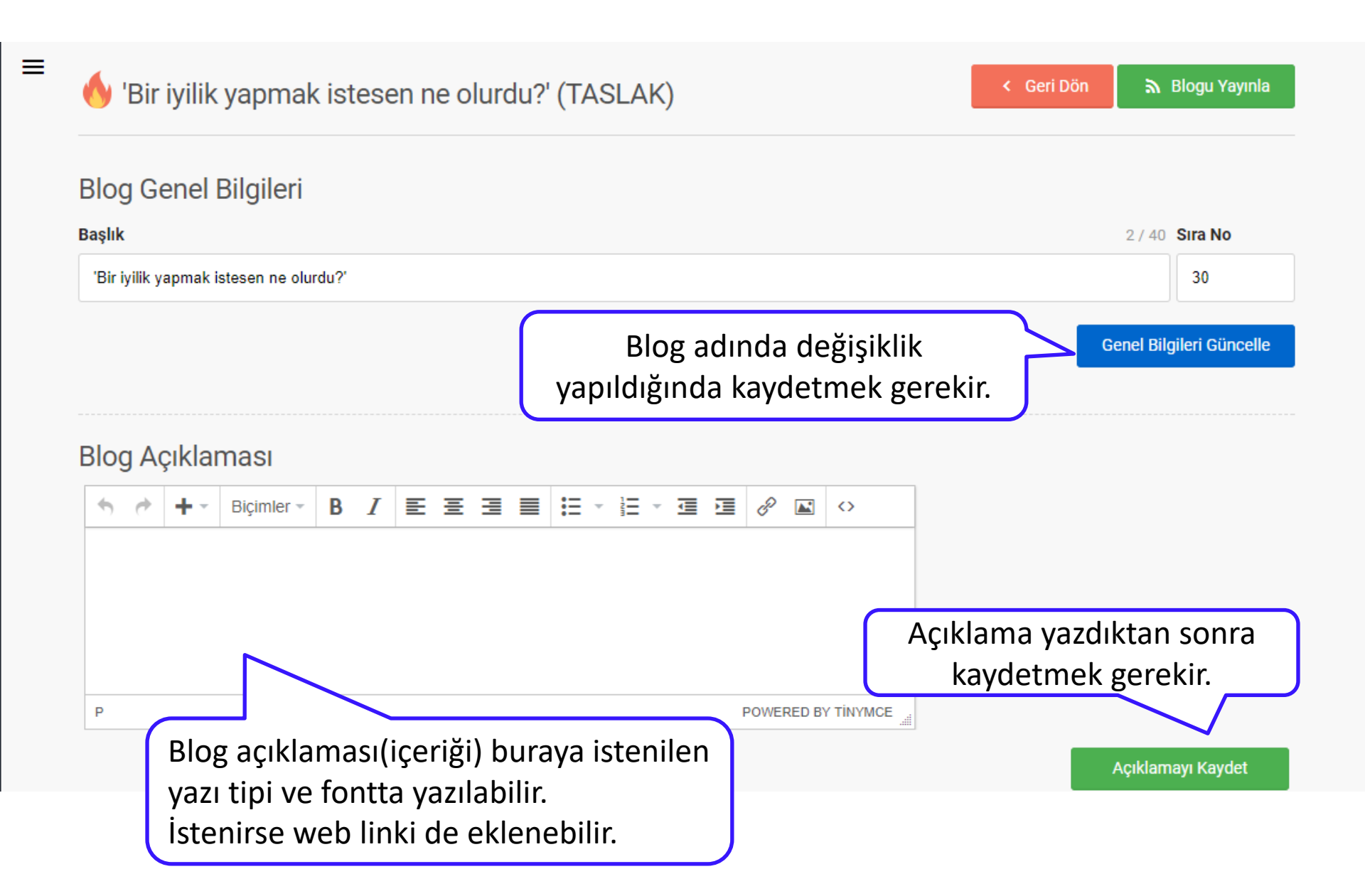

#### **Blog Görsel Ekleme**

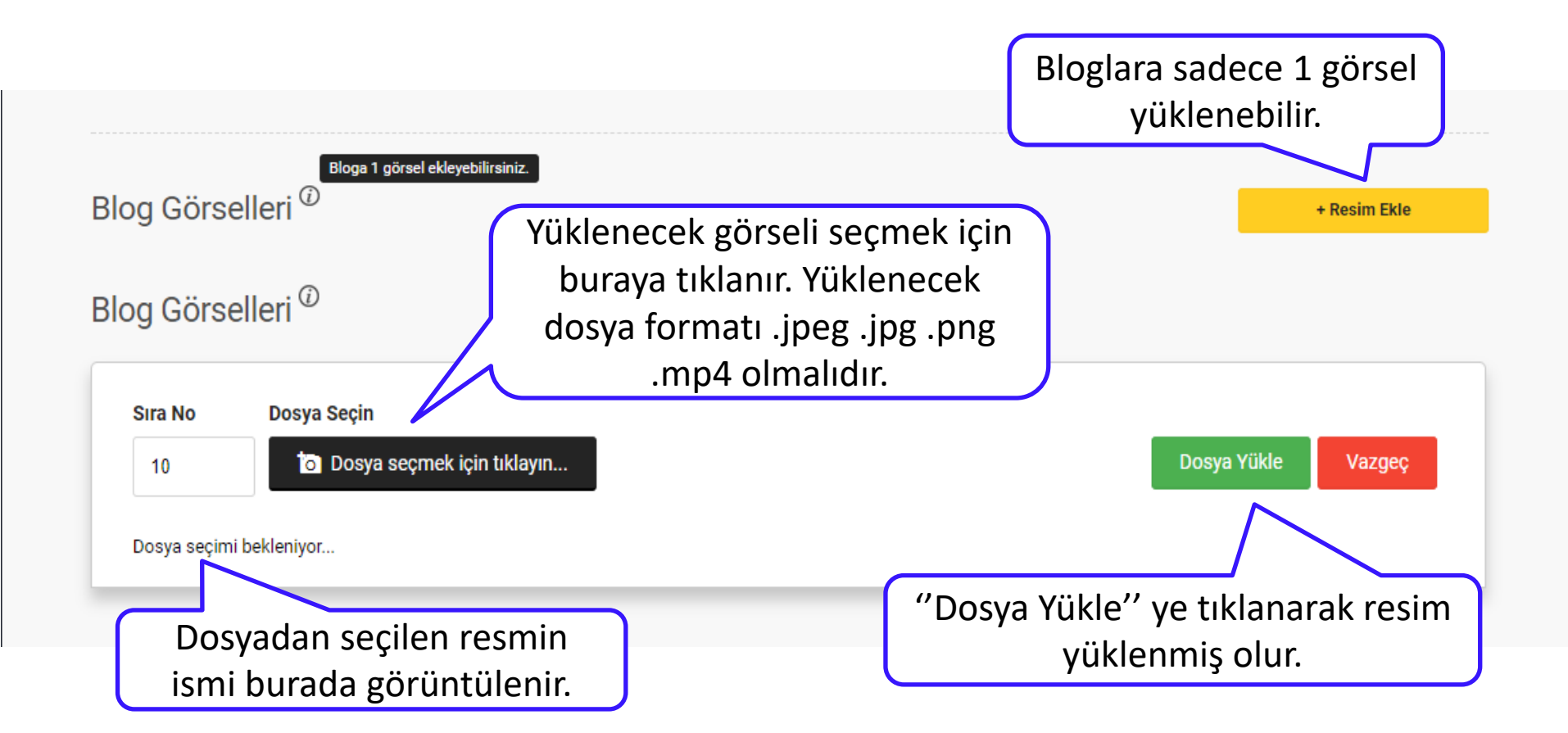

### Blog Yayınlama Ekranı

Ξ

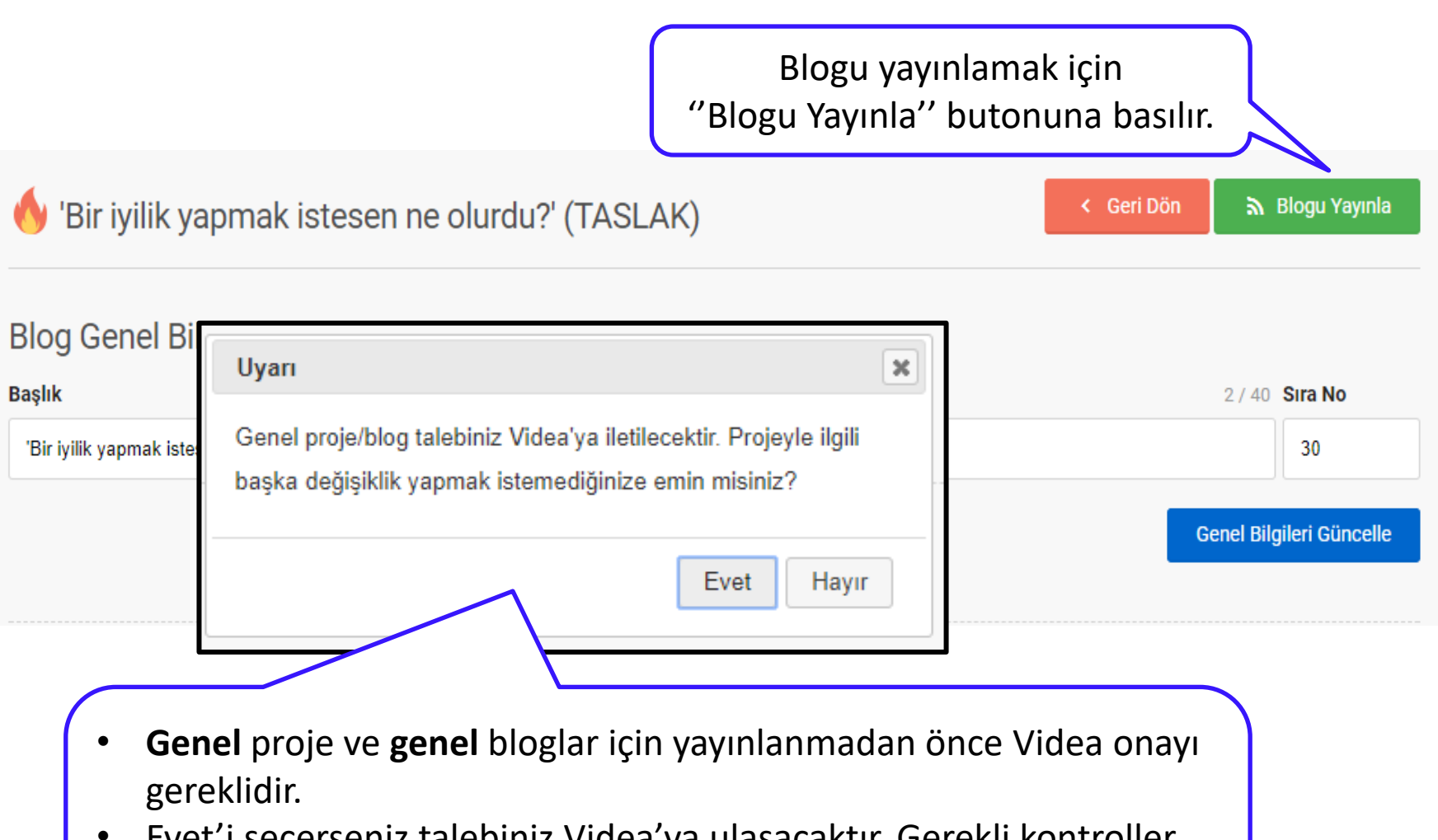

- Evet'i seçerseniz talebiniz Videa'ya ulaşacaktır. Gerekli kontroller yapıldıktan sonra proje/blogunuz onaylanacaktır.
- Onaylandıktan sonra proje/blog değişiklik yapılamaz hale gelir.

### Özel Bloglar İçin Numara Projesi Seçimi

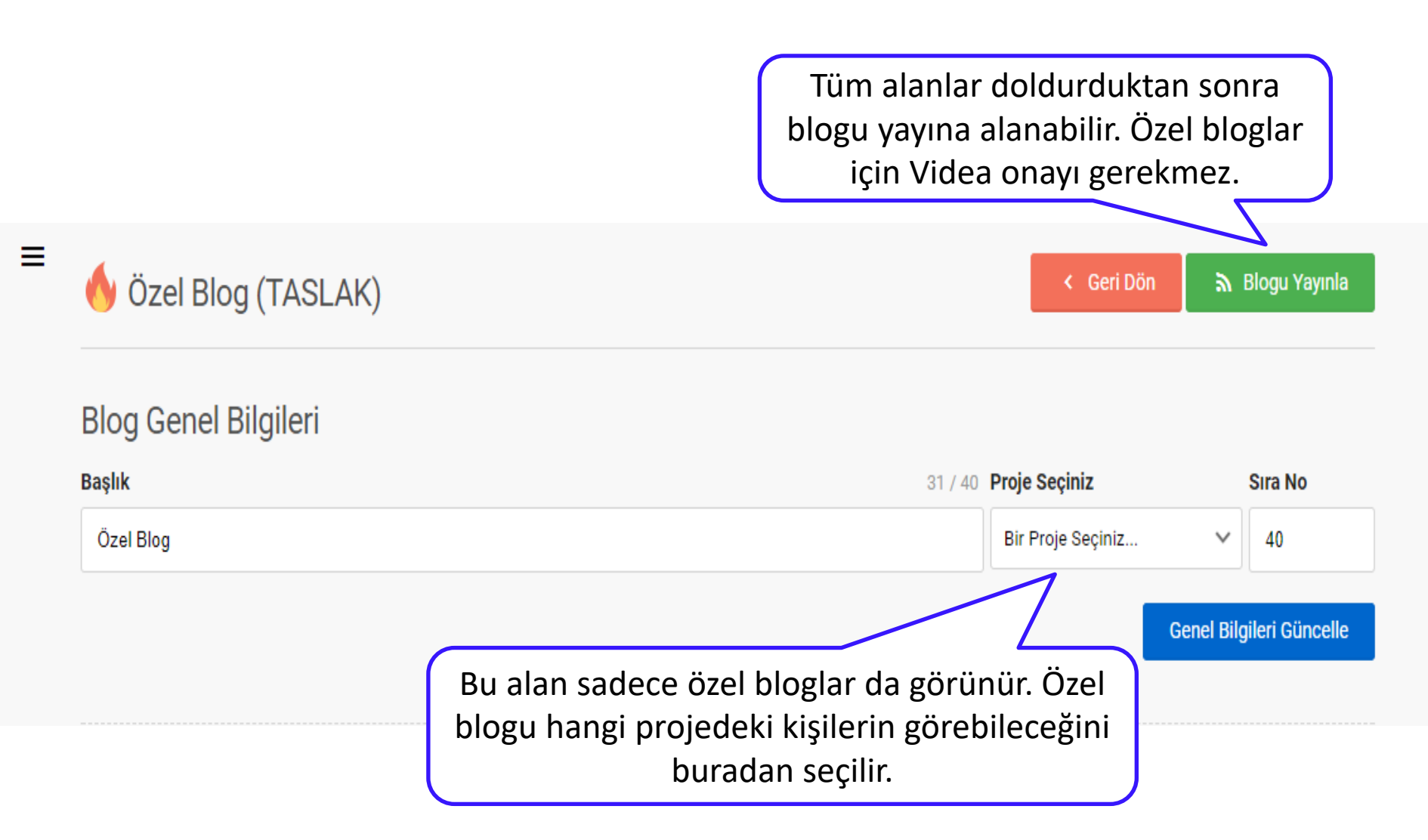

#### **Analiz Ekranı**

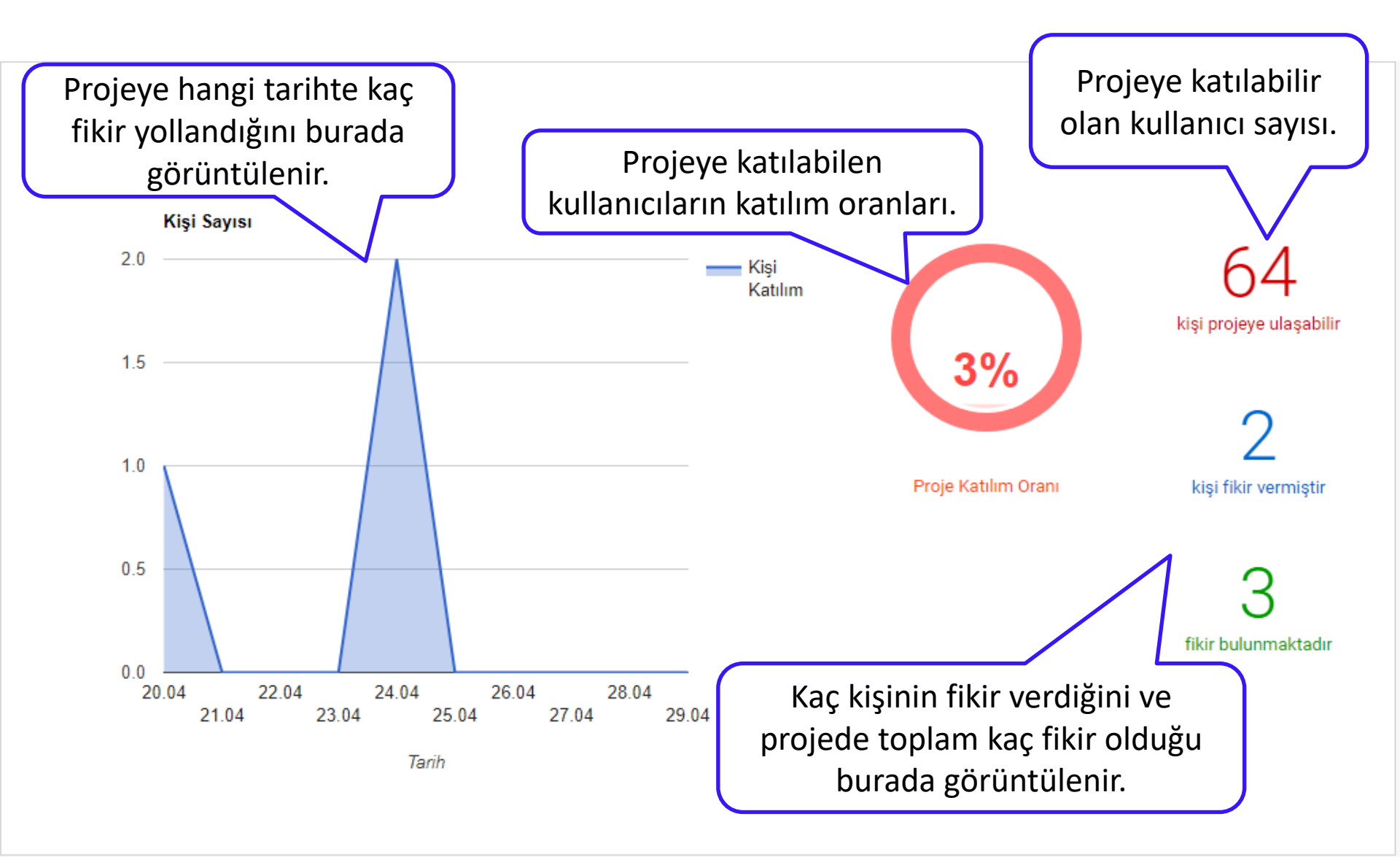

#### **Analiz Ekranı**

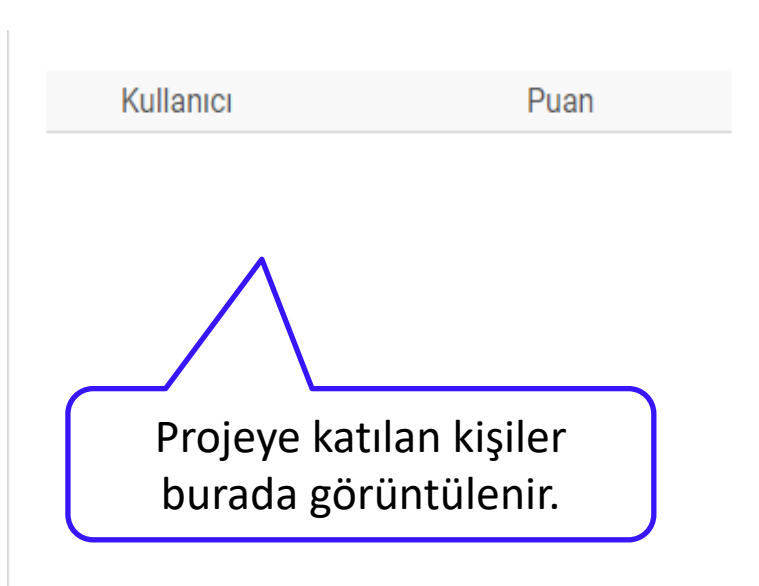

| Proje bitiş tarihir<br>analiz ettiği rapo | nden sonra Videa'nın size verile<br>or buradan indirilip incelenebil | eri<br>ir. |
|-------------------------------------------|----------------------------------------------------------------------|------------|
| Pdf Dosyası                               |                                                                      |            |
| 5ae630eb3b0ad115983704f                   | 7.pdf                                                                | 0          |
| Analiz<br>Baslık                          | Acıklama                                                             |            |
| Kavram ağ grafiği                         | http://videa.com.tr/networkanalysis/                                 |            |
| Tema ağ grafiği                           | http://videa.com.tr/conceptanalysis/                                 |            |
| Proje bitişinden s<br>görselleştirilm     | onra kullanıcılardan gelen fikir<br>iş olarak buradan incelenebilir. | ler        |

### Analiz Görselleştirme Ekranı

#### Ağ grafiklerini kullanmak son derece kolaydır:

C 1 1.

- Grafiği mouse ile tutup hareket ettirebilirsiniz.
- Node'lar kelime/temaları, büyüklükleri frekansları, aralarındaki bağlar ise birlikte kullanımlarına işaret eder.
- Uzaklaştıkça baskın kelime/temalar, yakınlaştıkça detay kelime/temaları inceleyebilirsiniz.
- Seçtiğiniz node/nodelarla ilişkili fikirler ekranın sol tarafında listelenir.

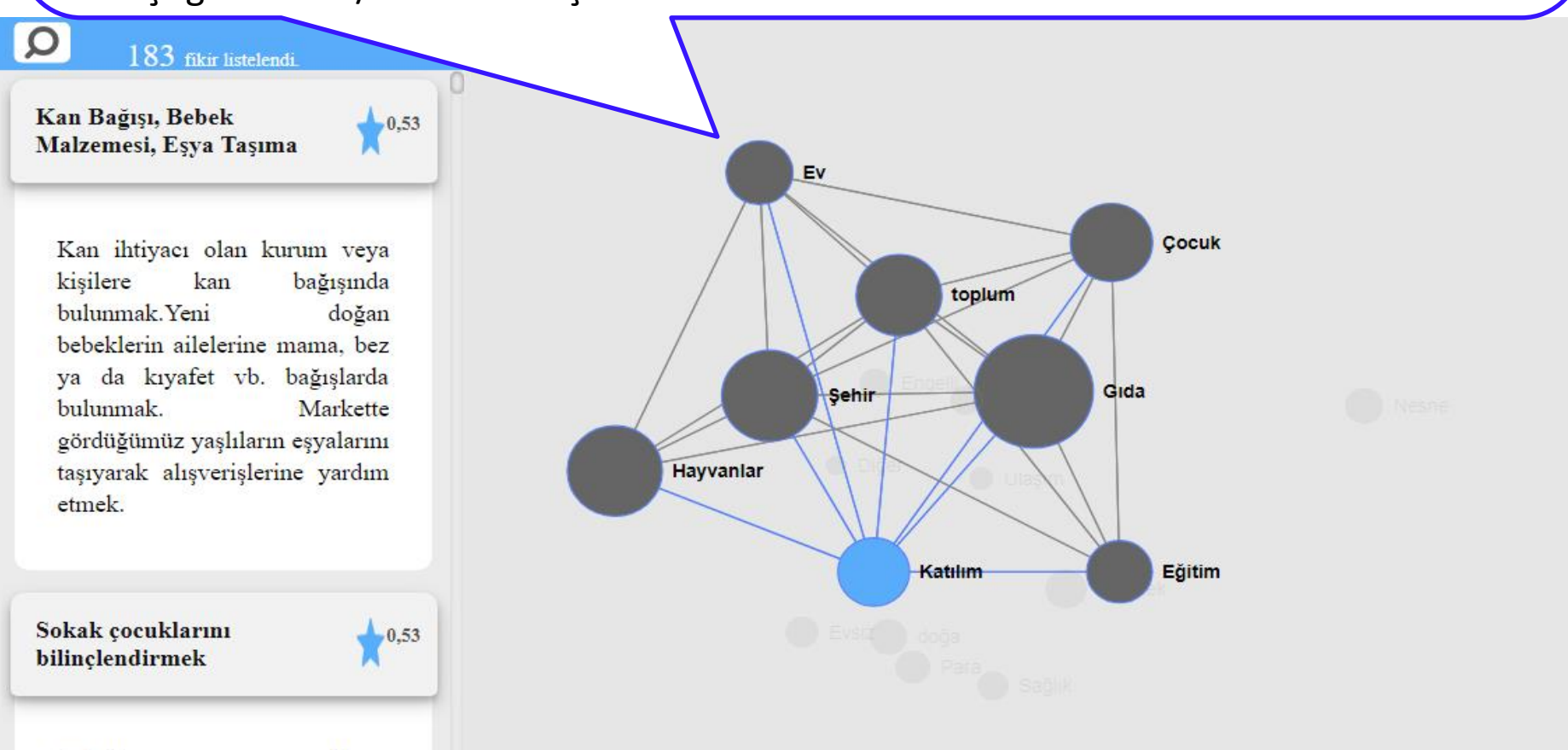

# Önemli Hatırlatmalar

- Özel bir projeyi silerseniz ve bu projenin numaralarını kullanan özel bir blog var ise o blog da silinecektir.
- Proje ve bloglar da görsel eklenmezse, yayınlama yapıldıktan sonra uygulamada görüntülenmeyecektir.
- Özel projeyi uygulamanızda görebilmeniz için numaranız projeye eklenmiş olmalıdır.
- **Genel** proje ve bloglar yayınlanmak için Videa onayı gereklidir. "Yayınla" butonuna bastıktan sonra talebiniz Videa'ya ulaşacaktır. Gerekli kontroller yapıldıktan sonra proje/blogunuz onaylanacaktır.

İletişim Bilgileri

E-mail: info@videa.com.tr Whatsapp Destek Hattı: (537) 737 08 72